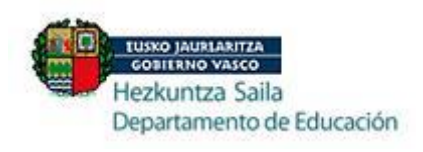

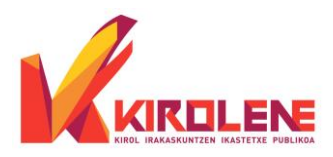

- 1. **MUY IMPORTANTE** tener en cuenta los plazos establecidos para cada trámite. No se admitirán solicitudes ni pagos, fuera del plazo establecido. La pre-matrícula online del curso, así como el posterior pago de la misma, se realiza a través de la aplicación del Gobierno Vasco, Ikasgunea. El enlace está en la web.
- 2. **MUY IMPORTANTE** asegurarte de realizar la matrícula en el nivel/ciclo y especialidad deportiva correspondiente a través de lkasgunea.
- 3. El **seguimiento de la matrícula**, **DEBE** hacerse a través de la pre-matrícula realizada en Ikasgunea y que se puede consultar en cualquier momento.
- 4. Marcar **NO** en la casilla donde pregunta si ha realizado este curso en otro centro.
- 5. La documentación hay que adjuntarla online, a la pre-matrícula que se hace por Ikasgunea. Sólo deberá mandar documentación por otras vías, en caso de que así se le solicite expresamente.
- 6. Cuando se realiza el pago de la matrícula, es conveniente **guardar el justificante** (una foto) y **esperar entre 24-48 horas** o más si se ha realizado en fin de semana, para comprobar que el pago está correcto.
- 7. El **mail y teléfono** facilitado debe ser del/a alumno/a. A través de ellos se mantiene la comunicación y se envían las notificaciones. En caso de que el/la alumno/a sea menor de edad y que alguno de los tutores quiera añadir su mail, lo solicitará enviando un mail a secretaría.
- 8. Para justificar cualquier **error de la aplicación**, hay que mandar por mail una foto del mismo, en caso contrario, si ha dado error la aplicación el último día de plazo, fuera del horario de atención al público y no ha podido realizar correctamente la pre-matrícula del curso, no se podrá admitir la solicitud.

## PROCESO DE SOLICITUD DE CONVALIDACIONES

- 1. Debe marcar los módulos que pretende convalidar en la pre-matrícula y adjuntar online, tanto la titulación que justifique esta solicitud, así como la solicitud de convalidaciones debidamente rellenada y firmada.
- En caso de que la titulación aportada, no esté dentro de las reconocidas en la normativa vigente, para poder convalidar directamente el centro, se le solicitará que nos envíe cuanto antes la solicitud del CSD (Consejo Superior de Deportes) debidamente rellenada y firmada ORIGINAL (no vale por mail, wasap,...), HAY QUE ENVIARLO DURANTE EL PLAZO DE LA PRE-MATRÍCULA ONLINE. Es conveniente facilitar también, el expediente académico compulsado o con firma digital oficial verificable.
- 3. Deberá hacer el pago de la matrícula, con el descuento correspondiente, por tener en cuenta las convalidaciones solicitadas (aceptadas definitivamente o de manera provisional).

En caso de haberlo tramitado al CSD, cuando se reciba la respuesta, aceptamos las convalidaciones concedidas y en caso de que NO le acepten alguna de las convalidaciones solicitadas, deberá hacer el pago proporcional.

4. Queda en manos del/a alumno/a acudir o no a las clases hasta tener la respuesta del CSD.

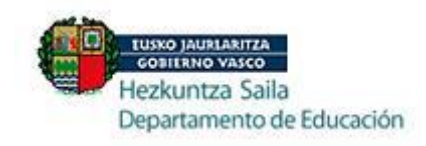

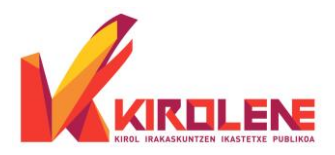

## MATRICULACIÓN DEL CURSO

## IMPORTANTE: RESPETAR SIEMPRE LOS PLAZOS ESTABLECIDOS. NO SE ADMITIRÁN SOLICITUDES NI PAGOS FUERA DE PLAZO.

Si tiene cualquier duda o problema administrativo (web, aplicación, documentación...), debe ponerse en contacto EXCLUSIVAMENTE con la secretaría de Kirolene, bien por teléfono o por email. Todo aquello de lo que no haya constancia en secretaría, no se tendrá en cuenta.

Email: info@kirolene.net

1)

<u>Telf: 946550743</u>

Para hacer la matrícula del curso, debes seguir los siguientes pasos:

| VIEW OCTUBILITZE TALSTERE PIELOS                      |
|-------------------------------------------------------|
| Información para matricularse<br>en Kirolene          |
| 🙎 ALTA MONTAÑA                                        |
| 🔺 MEDIA MONTAÑA                                       |
| BARRANCOS                                             |
| SCALADA                                               |
| K ESQUÍ ALPINO                                        |
| SNOWBOARD                                             |
| BALONCESTO                                            |
| 😢 FÚTBOL                                              |
| 😪 FÚTBOL SALA                                         |
| Se Balonmano                                          |
| ATLETISMO                                             |
| oguę 🌪                                                |
| SALVAMENTO Y SOCORRISMO                               |
| 🔎 VELA                                                |
| 😴 BUCEO CON ESCAFANDRA AUTÓNOMA                       |
| × PIRAGÜISMO                                          |
| FEDERACIONES<br>Marculado                             |
| R (gridens<br>Tealform Skasso7 43<br>Ming@kridens.nat |

2) Si es la primera vez que accedes a la aplicación de Ikasgunea, hay que registrarse.

| <b>A lkas</b> gunea                                                     |
|-------------------------------------------------------------------------|
| Buscador de centros Puntos por proximidad del domicilio a cada ce       |
| inicio                                                                  |
| Destacamos                                                              |
| Identificación                                                          |
| Dirección de correo                                                     |
| Contraseña                                                              |
|                                                                         |
| Recuérdame                                                              |
| Acceder                                                                 |
| Registrarme Recuperar mi email de registro<br>He olvidado mi contraseña |
| O ¿Necesitas ayuda? ikasgunea@hezkuntza.net                             |

3) Si aparece la siguiente página, debe acceder a "Mi Cuenta"

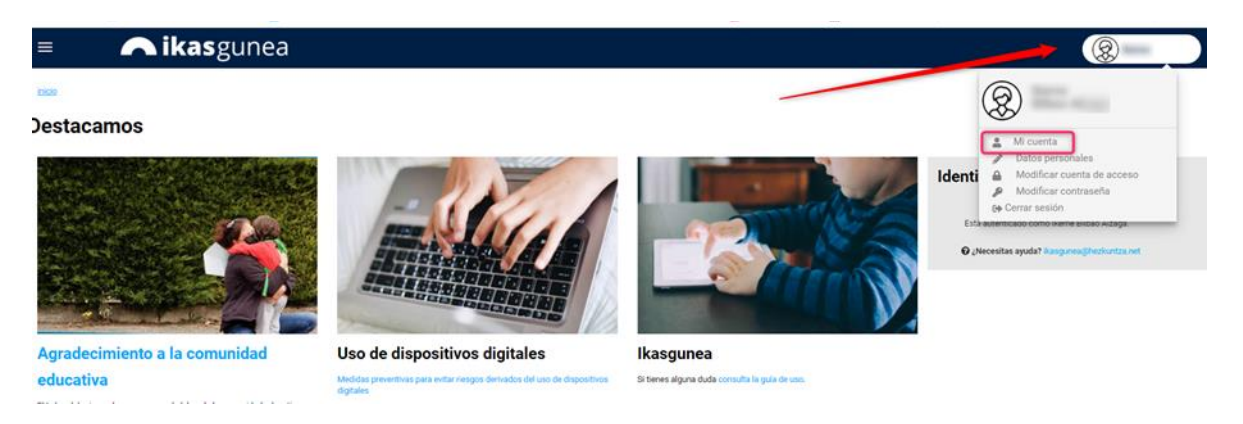

4) Una vez dentro, asegurarse que la página está a nombre del/a interesado/a. Pinchar en; procesos administrativos y ayudas, procesos de admisión, Kirolene.

| 🖳 🗥 ikasgunea                                                                        |   |                                                       |                                                    |                                                                                |                                                                                                    |                         | 8 |
|--------------------------------------------------------------------------------------|---|-------------------------------------------------------|----------------------------------------------------|--------------------------------------------------------------------------------|----------------------------------------------------------------------------------------------------|-------------------------|---|
| oesoa de Admisión                                                                    |   |                                                       |                                                    |                                                                                |                                                                                                    |                         |   |
| <ul> <li>(m) Inicio</li> <li>         Ø Modificar datos         </li> </ul>          |   | 8                                                     |                                                    |                                                                                | Al terminar de rellenar y adjuntar la<br>documentación, hay que guardar y<br>enviar. Sólo estará correcto, si | Editar dah              |   |
| Procesos administrativos y Ayudas Pruebas de Acceso y Concursos Procesos de Admisión | • | Listado de solici<br>Relación de solicitudes de admis | itudes                                             |                                                                                | CONTROL                                                                                                    | aparece "enviada"       |   |
| Becas y ayudas<br>Resoluciones                                                       |   | 22/09/2022                                            | D                                                  | Enseñanzas Deportivas De<br>Grado Medio (Alfet Ciclo inicial)                  | CPED Kirplene KIIP                                                                                            | Pendiente de<br>enviar  |   |
| 3 Seguimiento en el aula                                                             | • | 25/05/2022                                            | D                                                  | Enseñanzas Deportivas De<br>Grado Medio (Escalada Ciclo<br>final.)             | CPED Kirolene KIIP                                                                                            | Solicitud<br>incompleta |   |
| Notificaciones                                                                       | • | 23/05/2022                                            | D                                                  | Enseñanzas Deportivas De<br>Grado Medio (Judo Y Defensa<br>Perso Ciclo final ) | CPED Kirolene KIIP                                                                                            | Solicitud<br>incompleta |   |
|                                                                                      |   | Ver Mås 👻                                             |                                                    |                                                                                |                                                                                                    |                         |   |
|                                                                                      |   | Para realizar una nueva solicita<br>Kirolene          | d pulse la opción correspondiente (la solicitud no | está adaptada para verse correctamente en un móvil o en i                      | una tablet)                                                                                                   |                         |   |

5) Una vez elegida la especialidad deportiva, nivel, etc., aparecerá una pantalla con tus datos.

EDGM= Grado Medio Ciclo inicial/Primer nivel= primer curso Ciclo final/Segundo nivel= segundo curso EDGS= Grado Superior

| Curso:                                 | 0: 2021-2022                                 |
|----------------------------------------|----------------------------------------------|
| Tipo de Documento:                     | DNI 🗸                                        |
| Número de Documento:                   | 0:                                           |
| Documento identificativo de educación: | n:                                           |
| * Fecha de Nacimiento:                 | 0:                                           |
| <ul> <li>Especialidad:</li> </ul>      | EDGM-Tiro dimpico-plato                      |
| * Curso:                               | 0: Ciclo inicial 🗙 * Bloque: Bloque Cornún 💉 |
|                                        | Aceptar Cerrar                               |
|                                        |                                              |
|                                        |                                              |

- 6) Revisarlo si hay que cambiar o corregir algo. SÓLO RELLENAR LOS CAMPOS CON ASTERISCO.
- 7) Rellenar los datos del curso. Marcar en convalidación o equivalencia SÓLO EN CASO DE ACREDITAR TITULACIÓN ACADÉMICA PARA PODER SOLICITARLO. También tenéis la opción de descargas impresos en: Modelos de impresos (debajo de las asignaturas, a la derecha).

|                                                                                                    | Solicitud                                                                                                    | 2 mantañ-                                                                                                    |
|----------------------------------------------------------------------------------------------------|----------------------------------------------------------------------------------------------------|----------------------------------------------------------------------------------------------------|
| so académico: 2021-2022 Estado: Solicitud incompleta                                                                                                    | las                                                                                                    | s 2 pestanas                                                                                                    |
| el: Kirolene (LOE-Judo Y Defensa Personal) Curso: Ciclo final Bloqu                                                                                                    | e: Curso completo                                                                                                    |                                                                                                    |
|                                                                                                    | Estudios                                                                                                    | Solicitados Baremación / Documenta                                                                                                    |
| Datos del Alumno/a                                                                                                    |                                                                                                    |                                                                                                    |
| Tipo de Documento: Número de Documento: Tarjeta de ide                                                                                                    | ntidad de extranjero: * Fecha                                                                                                    | a de Nacimiento:                                                                                                    |
| CIVII<br>Rocumento identificativo de                                                                                                    |                                                                                                    |                                                                                                    |
| ducación: Validar                                                                                                    |                                                                                                    |                                                                                                    |
| Nombre: * Primer apellido: Segundo apellido                                                                                                    | n: * Sexo:                                                                                                    |                                                                                                    |
|                                                                                                    | ~                                                                                                    | 1                                                                                                    |
| Teléfono Movil: * Teléfono Fijo: * Correo electró                                                                                                    | inico:                                                                                                    |                                                                                                    |
| Nacionalidad:   País de Nacimiento:  Provincia de N                                                                                                    | lacimiento: * Municipio                                                                                                    | a de Nacimiento:                                                                                                    |
| × ×                                                                                                    | ×                                                                                                    | ~                                                                                                    |
| ES: 👔 * Lengua principal: * Idioma d                                                                                                    | le correspondencia:                                                                                                    |                                                                                                    |
|                                                                                                    | $\sim$                                                                                                    |                                                                                                    |
| Domicilio del alumno/a                                                                                                    |                                                                                                    |                                                                                                    |
| Pais: * T.H./Provincia:                                                                                                    | * Municipio:                                                                                                    |                                                                                                    |
| × ×                                                                                                    |                                                                                                    | $\sim$                                                                                                    |
| Localidad:                                                                                                    |                                                                                                    | V                                                                                                    |
| Portal: * Código Postal: Escalera: Piso: Letra:                                                                                                    |                                                                                                    | •                                                                                                    |
| · ·                                                                                                    |                                                                                                    |                                                                                                    |
| studios Solicitados                                                                                                    |                                                                                                    |                                                                                                    |
| in caso de solicitar la convalidación, o equivalencia de algun(os) módulo(s) del                                                                                                    | bloque común y/o específico o                                                                                                    | la exención del módulo del bloque                                                                                                    |
| in caso de solicitar la convalidación, o equivalencia de algun(os) módulo(s) del<br>ráctico indiquelo a continuación:                                                                                                    | bloque común y/o específico o<br>Convalid                                                                                                    | la exención del módulo del bloque<br>actón Equivalencia                                                                                                    |
| in caso de sejectar la convalidación, o equivalencia de algun(os) módulo(s) del<br>védelos exiguelos a continuación:<br>Bleque Comun<br>Bleque Comun                                                                                                    | bloque común y/o específico o<br>Convalid                                                                                                    | la exención del módulo del bloque<br>sción Equivalencia                                                                                                    |
| in claso de adectar la convalidación, o expansionala de algun(os) módulo(s) del<br>electros móliquels a continuación:<br>Bleque común<br>Bases de la portenduaje deportino<br>Bases de la portenduaje deportino                                                                                                    | Dioque común y/o especifico o<br>Convelid                                                                                                    | la exención del módulo del bloque<br>actón Equivalencia                                                                                                    |
| in claso de selectar la convalidación, o expansionala de algun(os) módulo(s) del<br>electros módulos)<br>Bloque Común<br>Dases del prendizeja deportivo<br>Dases del entenamiento deportivo<br>Dases del entenamiento deportivo                                                                                                    | Conveid                                                                                                    | la exención del módulo del bloque<br>actón Equivalencia                                                                                                    |
| in caso de vielchar la consultación, o arganalencia de algun(os)módulo(s) del<br>rélatios endiquals à contensación<br>Bases del aprendizaje deportino<br>Dases del aprendizaje deportino<br>Deporte aduptido y decesariad<br>Orannesite in utación desortino                                                                                                    | Bloque comin y/o especifico o<br>Convalid                                                                                                    | la exención del módulo del bloque actón                                                                                                    |
| in caso de vielcate la consultación, o arganalencia de algun(os)módulo(s) del<br>alícitos móguals à contensación:<br>Biese del aprendizaje desoritos<br>Base del prendizaje desoritos<br>Desorta alganda y alexagacidad<br>Cogenzación y lagilación dosoritos                                                                                                    | Bloque común y/o específico o<br>Convetid                                                                                                    | la esención del módulo del bloque<br>estas<br>Capabalancia<br>Capabalancia<br>Capa |
| n ciaso da visicitar la consultación, o espanalencia de algun(os) módulo(s) del<br>relatios móguello a contenuación:<br>Biese del entremaniante deportivo<br>Esent del entremaniante deportivo<br>Esponte adaptado y discapacidad<br>Organizatión y discapacidad<br>Ediremo y Deporte                                                                                                    | Conveile                                                                                                    | la exensión del módulo del bloque<br>ectos Equivalencia                                                                                                    |
| n saso da velocitar la consustación, o expansionaia de alique(os) módulo(s) del<br>alíctico móliquelo a continuación:<br>Biseux el entrematican<br>Basex el entremaniento deportivo<br>Deporte adaptado y discopanidad<br>Organización y logalección deportivo<br>Genero y Deporte<br>Bioque específica y prácticas<br>Tormatión y teorificación en yada y defines pononal                                                                                                    | blogar comin ylo sepedico o<br>Conveita<br>                                                                                                    | la exensión del módulo del bloque<br>sción Equivalencia<br>                                                                                                    |
| n saso da selectar la conselectoria, de algun(os) médiado(s) del<br>decision enliquest à contensación<br>Blegue Cente<br>Danse del eprenduzgi deportios<br>Danse del retremanionis deportios<br>Deporte adaptedo y decesación<br>Centro y Deporte<br>Genos y Deporte<br>Blegue seperfice y practicas<br>Formación y tentinación en juía y delonas personal<br>Juán deptido                                                                                                    | Convetid<br>Convetid<br>Convetid                                                                                                    | la exensión del módulo del bloque<br>sción Equivalencia<br>                                                                                                    |
| in caso de vielcate la consultación, o arganutencia de algun(os) módulo(s) del<br>récision endiqualité a contenuación<br>Basea del aprendizaje deportivo<br>Deseta del aprendizaje deportivo<br>Deseta del aprendizaje deportivo<br>Deseta delastico y desetación<br>Organización y legislación deportivo<br>Bloque específica y prácticas<br>Farmania y teorificación en judo y definea panenal<br>Judo adeptedo                                                                                                    | Converties                                                                                                    | la exensión del módulo del bloque<br>sobio<br>Equivalencia                                                                                                    |
| in caso de vielocar la consultación, o expansional de algun(os) módulo(s) del<br>Siloque Cendo<br>Bese del anomalaste<br>Bese del anomalaste desortivo<br>Bese del antenamiento desortivo<br>Desorte adaptido y decesación<br>Conscionato y lagitación desortivo<br>Electro y Deporte<br>Electro y Deporte<br>Electro y Deporte<br>Electro y tecnificación en judo y defense personal<br>Inde adaptido<br>Entreno y tecnificación en judo y defense personal<br>Entreno y tecnificación en judo y defense personal                                                                                                    | Biogram comin yle sepecifice a<br>Conyalisi<br>                                                                                                    | la esención del Hidolar del Hioque<br>actos Equivalencia<br>                                                                                                    |
| in ciaso da visicitar la consultación, o expansiona de algun(os) módulo(s) del<br>aleque común<br>lases del promitizaje deportivo<br>lases del promitizaje deportivo<br>lases del promitizaje deportivo<br>lases del promitizaje deportivo<br>lases del promitizaje deportivo<br>lases del promitizaje deportivo<br>lases del promitizaje deportivo<br>lases del promitizaje deportivo<br>lases del promitizaje de las del<br>las adaptedo<br>laste adaptedo<br>laste adaptedo<br>la | blogan comin yle sopodice o<br>Conveila<br> <br> <br> <br> <br> <br> <br> <br> <br> <br> <br> <br> <br> <br> <br> <br> <br> <br> <br>                                                                                                     | la asendón del módule del bloque<br>sation Equivalencia<br>                                                                                                    |
| ni saso da selectar la consultación, o argunalmenia de algun(os) midiado(s) del<br>decision midiado) a contenuación:<br>Blegue Camio<br>Bases del aprenduagi deportino<br>Bases del aprenduagi deportino<br>Deporte alla tratemenima deportino<br>Deporte alla tratemenima deportino<br>Deporte alla tratemenima deportino<br>Deporte alla tratemenima de alguntíno<br>Deporte alla tratemenima de alguntíno<br>Deporte alla tratemenima de alguntíno<br>Deporte alla tratemenima de alguntíno<br>Deporte alla tratemenima de alguntíno<br>Deporte alla tratemenima de alguntíno<br>Deporte alla tratemenima de alguntíno<br>Deporte alla tratemenima de alguntíno<br>Deporte alla tratemenima de alguntíno<br>Deporte alla tratemenima de alguntíno<br>Deforte antino de las actividades de palos y deforma personal.<br>Deforte aprecesal<br>Democalino protectio.                                                                                                    | Converted<br>Converted<br>Conve | la esensión del módule del bloque<br>scólos Equivalencia<br>                                                                                                    |
| in saso da selectar la consultación, o arganalencia de algun(os) mididado) del<br>elicitos miligante à contensación:<br>Blegue Cente<br>Dases del aprendizaje deportino<br>Deporta adoptido y discussatad<br>Organización y lapeliación deportino<br>Genero y Deporta<br>Blegue específica y prácticas<br>Termandon y terrificación en judo y delmas personal<br>Defortanamiento en judo y delmas personal<br>Deformando y específica y delmas personal<br>Deformando y destinación de las estosidades de judo y defenes personal.<br>Deformando en judo y delmas personal.<br>Organización y gestión de las estosidades de judo y defenes personal.<br>Permandon práctica                                                                                                    | Convertient<br>Convertient<br>Conver                                                                                                    | la esención del Hidolat del Hidolat<br>action Egyloselencts                                                                                                    |
| ni saso da visicitar la consultación, o arganutencia de algun (os) módulo(s) del<br>Begun Cami<br>Begun Cami<br>Begun Cami<br>Begun Cami<br>Begun Cami<br>Begun Cami<br>Begun Cami<br>Begun Cami<br>Como y Depois<br>Blogor específica y prácticas<br>Anmasilo y teoritoxisto en judo y definea penensal<br>Ado adgetado<br>Defenensia en judo y definea penensal<br>Ado adgetado<br>Defenensia en judo y definea penensal<br>Defenensia en judo y definea penensal<br>Defenensia en judo y definea penensal<br>Defenensia penensal<br>Defenensia penensal<br>Defenensia penensal<br>Defenensia práctica<br>Begun Farmación práctica<br>defeto esención del blogas de formación práctica @ No _ Sf                                                                                                    | Conversion<br>Conversion<br>Conversion                                                          | la esención del Hidade del Hidague<br>satos Equivalencia<br>                                                                                                    |
| n taso da sekotar la consultación, o esperalencia de algun(os) módulo(s) del<br>Sector móguelo a confermanción:<br>Besur Carán<br>Besur Carán<br>Besur Carán<br>Besur Carán<br>Besur Carán<br>Besur Carán<br>Consciencia y lagitación desortiva<br>Consciencia y lagitación desortiva<br>Consciencia y lagitación desortiva<br>Consciencia y lagitación desortiva<br>Consciencia y lagitación desortiva<br>Consciencia y lagitación desortiva<br>Consciencia y lagitación desortiva<br>Consciencia y lagitación desortiva<br>Consciencia y lagitación desortiva<br>Consciencia y lagitación desortiva<br>Consciencia y lagitación desortiva<br>Consciencia y lagitación desortiva<br>Consciencia y lagitación desortiva<br>Consciencia de lagitación desortiva<br>Consciencia de lagitación desortiva<br>Delenas presenal<br>Formación práctica<br>Bioque Cormación Práctica<br>Celeto consciento del Marga de formación práctica<br>Celeto consciento del Marga de formación práctica<br>Celeto consciento del Marga de formación práctica<br>Celeto consciento del Marga de formación práctica<br>Celeto consciento del Marga de formación práctica<br>Celeto Celeto Kincelena a                                                                                                    | Conveile<br>Conveile<br>Convei                                                                                                    | Is esenden del midule del lalogue<br>satos Equivalencia<br>                                                                                                    |
| ni saso da sekotar la conselacione, o aquevalencia de algun(os) módulo(s) del<br>elicitos mélasies à contenanación:<br>Blegue Cami<br>Bases del aprenduzgi deportino<br>Bases del aprenduzgi deportino<br>Deporte del contenaniste deportino<br>Deporte del contenaniste deportino<br>Deporte del contenaniste deportino<br>Deporte del contenaniste deportino<br>Deporte del contenaniste de porte del<br>Deporte del contenaniste de porte del<br>Deporte del contenaniste de porte del<br>Deporte del contenaniste de porte del<br>Deporte del contenaniste de porte del<br>Deporte del contenaniste de porte del<br>Deporte del contenaniste de porte del<br>Deporte del contenaniste de porte del<br>Deporte del contenaniste de porte del<br>Deporte del contenaniste de porte del<br>Deporte del contenaniste de porte del<br>Deporte del contenaniste de porte del<br>Deporte del contenaniste de porte del contenaniste<br>Deporte del contenaniste de porte del contenaniste<br>Deporte del contenaniste de porte del contenaniste<br>Deporte del contenaniste de porte del contenaniste de porte del<br>Deporte del contenaniste de porte del contenaniste de porte del contenaniste del contenaniste del contenaniste de porte del contenaniste del contenaniste del contenaniste de porte del contenaniste del contenaniste del cont                                                                                                    | el centro decenta:                                                                                                    | la esención del módulo del bloque<br>sobio<br>Equivalencia<br>Companya del bloque<br>Companya del bloque<br>Companya del blo                                                                                                    |
| ni saso da sekotar la comesticación, o argunetencia de algun(os) mididado) del<br>elicitos miligades à contensación:<br>Blegue Canto<br>Dasos del retensación:<br>Dasos del retensación:<br>Dasos del retensación:<br>Dasos del retensación desortivo<br>Deporta<br>Deporta<br>Blegue específica y atexicación desortivo<br>Deporta<br>Blegue específica y prakticas<br>Deporta<br>Blegue específica y prakticas<br>Defense y provintes pracenal<br>Deportación y contensación espectana<br>Deportación y astetión de las actividades de jado y detense paracenal.<br>Deportación y adetión de las actividades de jado y detense paracenal.<br>Deportación y adetión de las actividades de jado y detense paracenal.<br>Deportación práctica<br>Blegue Formación Práctica<br>deleto esención del hiboga de formación práctica @ No _ Si<br>butorizo a CPED Kirolenca a-<br>tiñar para para sua opodegique os país                                                                                                    | el centro docerte:                                                                                                    | la esención del Hidade del Hidague<br>sobie                                                                                                    |
| ni saso da selectar la consetisación, o segunalencia de algun(os) mididado(s) del<br>Blegun Cento<br>Blegun Cento<br>Blegun Cento<br>Bases del aprendizeja deportivo<br>Bases del aprendizeja deportivo<br>Deporta adaptelo y destacanidad<br>Organización y logistación deportivo<br>Blegun expecífica y prácticas<br>Blegun expecífica y prácticas<br>Tormania y teorificación en judo y definica paramati<br>Judo adaptelo<br>Deforma y Deporta<br>Blegun expecífica y prácticas<br>Tormania y teorificación en judo y definica paramati<br>Judo adaptelo<br>Deforma práctica de judo y definica paramati<br>Deforma práctica de judo y definica paramati<br>Deforma práctica de judo y definica paramati<br>Deforma paramati<br>Parmación y gestión de las actividades de judo y definica paramati<br>Deforma práctica<br>Blegun Formación Práctica<br>decido exemición del bloque de formación práctica () No () 51<br>butorizo a CPED Rel Norlonca a-<br>Titúriar para uso peologíogoto las inflormes realizadas en actividades lestrices por<br>() No () 55                                                                                                    | el centro docette:<br>esade en analusivar su base do                                                                                                    | la esención del módulo del bloque<br>sobio<br>degeleralmente<br>                                                                                                    |
| ni asao da sekotar la consultación, o arganutencia de algun (os) módulo(s) del<br>Begun Camá<br>Begun Camá<br>Begun Camá<br>Begun Camá<br>Begun Camá<br>Begun Camá<br>Begun Camá<br>Begun Camá<br>Begun Camá<br>Begun Camá<br>Begun Camá<br>Districtura de particular de algun del<br>Begun Camá<br>Districtura de particular de setu<br>Begun Camá<br>Districtura de la setu<br>Districtura de la setu<br>Dis                                                                                           | el contro docente:<br>so y organualtativas que que anticio a se do anticio de anticio de a                                                                                                    | la exensión del módulo del bloque  action                                                                                                    |
| ni saso da selectar la conselacione, o equivalencia de algun(os) módudo(s) del<br>elicitos mélasies à contenación:<br>Blegue Cami<br>Bases del aprenduzgi deportino<br>Bases del aprenduzgi deportino<br>Bases del aprenduzgi deportino<br>Bases del aprenduzgi deportino<br>Bases del aprenduzgi deportino<br>Bases del aprenduzgi deportino<br>Bases del aprenduzgi deportino<br>Bases del aprenduzgi deportino<br>Bases del aprenduzgi deportino<br>Bases del aprenduzgi deportino<br>Bases del aprenduzgi deportino<br>Bases del aprenduzgi deportino<br>Bases del aprenduzgi de aprenduzgi<br>Bases del aprenduzgi de aprenduzgi<br>Bases del aprenduzgi de aprenduzgi<br>Bases del aprenduzgi de aprenduzgi<br>Contrana parendi<br>Bases del aprenduzgi<br>Bases del aprenduzgi<br>Bases del                                                                                                    | el centro docerte:<br>centro docerte:<br>cen                                                                                                    | la exensión del módulo del blogu<br>action Equivalencia<br>Capital Capital<br>Capital<br>Cap                         |

| Curio académico: 2021-2022 Estado: Solicitud incomulata                                                                                                 |               |                |                   |         |
|----------------------------------------------------------------------------------------------------|---------------|----------------|-------------------|---------|
| Vevel: Kirolene (LOE-Judo Y Defensa Personal) Garso: Ciclo final Bloga:: Curso com                                                                      | pieto         |                |                   |         |
|                                                                                                    | Estudios Sc   | licitados 🗈    | aramación / Docun | nerte d |
| Autorizo la consulta telemática al servicio de familias numerosas para no tener que adjuntar la                                                         | documentación | acreditative [ |                   |         |
| Documentación                                                                                                    |               |                |                   |         |
| Minusvolia<br>🛞 No 🔿 Si                                                                                                    |               |                |                   |         |
| ¿Acredita la homologación de su diploma federativo o su convalidación o correspondencia?                                                                | No O Si       |                |                   |         |
| Documento                                                                                                    | Fichero       | Exento         | Validar           |         |
| (*) Copia del Documento de Identidad correspondiente                                                                                                    |               |                |                   |         |
| (*) Dos fotografias Lamaño carnet                                                                                                    |               |                |                   |         |
| (*) Cartificado del mánito deportivo                                                                                                    |               |                |                   |         |
| (*) Cartificado de apto/a o de estar exento de la prueba de acceso de carácter específico<br>en la modalidad/especialidad en la que se quara mátricular |               |                |                   |         |
| (*) Fotocopia del certificado de habier superado el primer nivel o cido inicial de la<br>especialidad / modalidad deportiva                             |               |                |                   |         |
| -Datos para la Baremación                                                                                                    |               |                |                   | _       |
| Criterio de Baremación Valor Acomento                                                                                                    | Fichero       | Exento         | Validar           |         |
| Criterio de Baremación GENERALES                                                                                                    |               |                |                   |         |
| Nesa rellen                                                                                                    | ar            |                |                   |         |
| Exenciones y bonificaciones al precio público                                                                                                    |               |                |                   |         |
| Nuevo expediente 🐞 No 📋 Si                                                                                                    |               |                |                   |         |
| Indique si pertanece a alguno de los siguientes colectivos:                                                                                             |               | Y              |                   |         |
| Observaciones SI rellenar o                                                                                                    | con el        |                |                   |         |
| deeplogable                                                                                                    |               |                |                   |         |
| despiedable                                                                                                    |               |                |                   | 1       |
| L                                                                                                    |               | 1              |                   | 11      |

- 8) Hay que adjuntar la documentación que se pide de manera online, PERO, en caso de no tener alguno de los documentos o si no sabe de qué se trata, se debe subir OBLIGATORIAMENTE cualquier documento, aunque sea repetido, ya que en caso contrario, no le dejará avanzar o completar la matrícula. Al finalizar de rellenar las dos pestañas existentes (después de guardar y enviar), DEBE ASEGURARSE que en lkasgunea, aparezca la solicitud como "enviada", SÓLO en este caso estaría correcto. Podéis consultarla y saber en qué situación está en cualquier momento (proceso de admisión).
- 9) Para hacer el pago de la matrícula, tendréis que pinchar en "matricular", (actualizar pago), guardar, aceptar, elegir la forma de pago y una vez realizado el mismo, ya estaría el proceso completo. Guardar justificante.

Hay que esperar entre 24-48 horas, para que en Ikasgunea aparezca que está matriculado/a.